#### SPIRE EQM SFT He I

# Herschel

SPIRE-AST-REP-002636

Title:

#### **SPIRE EQM SFT He I**

CI-No:

153200

| Prepared by:           | S. Ilsen Date:          | 15/12/2005 |
|------------------------|-------------------------|------------|
| Checked by:            | C. Schlosser            | 15.12 05   |
| Product Assurance:     | R. Stritter             | 16.12.05   |
| Configuration Control: | W. Wietbrock W. W. Hbog | 16.12.05   |
| Project Management:    | Dr. W. Fricke Frich     | 16/12/2005 |

Distribution:

See Distribution List (last page)

Copying of this document, and giving it to others and the use or communication of the contents there-of, are forbidden without express authority. Offenders are liable to the payment of damages. All rights are reserved in the event of the grant of a patent or the registration of a utility model or design.

HP-2-ASED-TR-0115 Ooc. No: 1 (ssue: 15.12.05 **Date:** 

File HP-2-ASED-TR-0115 SPIRE EQM SET He Loos

1 Page: 40 of:

# SPIRE EQM SFT He I

# Herschel

| Issue | Date           | Sheet | Description of Change | Release |
|-------|----------------|-------|-----------------------|---------|
| 1     | 15/12/<br>2005 |       | First Issue           |         |
|       | 2000           |       |                       |         |
|       |                |       |                       |         |
|       |                |       |                       |         |
|       |                |       |                       |         |
|       |                |       |                       |         |
|       |                |       |                       |         |
|       |                |       |                       |         |
|       |                |       |                       |         |
|       |                |       |                       |         |
|       |                |       |                       |         |
|       |                |       |                       |         |
|       |                |       |                       |         |
|       |                |       |                       |         |
|       |                |       |                       |         |
|       |                |       |                       |         |
|       |                |       |                       |         |
|       |                |       |                       |         |
|       |                |       |                       |         |
|       |                |       |                       |         |
|       |                |       |                       |         |
|       |                |       |                       |         |
|       |                |       |                       |         |
|       |                |       |                       |         |
|       |                |       |                       |         |
|       |                |       |                       |         |
|       |                |       |                       |         |
|       |                |       |                       |         |

# **Table of Content**

| 1   | Scope                                          | 6  |
|-----|------------------------------------------------|----|
| 1.1 | Objective                                      | 6  |
| 1.2 | Summary                                        | 6  |
| 2   | Documents/Drawings                             | 7  |
| 2.1 | Applicable Documents                           | 7  |
| 2.2 | Reference Documents                            | 7  |
| 2.3 | Other Documents                                | 7  |
| 3   | Configuration                                  | 8  |
| 3.1 | PLM Configuration                              | 8  |
| 3.2 | Environment                                    | 8  |
| 4   | Conditions                                     | 9  |
| 4.1 | Personnel                                      | 9  |
| 4.2 | Environmental                                  | 9  |
| 4.3 | General Precautions and Safety                 | 9  |
| 4.4 | EGSE                                           | 9  |
| 4.5 | MIB                                            | 14 |
| 5   | Step by Step Procedure: Configure CCS and EGSE | 17 |
| 6   | Step by Step Procedure: Power On Instruments   | 18 |
| 6.1 | Power on SPIRE                                 | 18 |
| 7   | Step by Step Procedure: SFT He I               | 21 |
| 7.1 | SFT-SPIRE-CCS-FUNC-SCU-01                      | 21 |
| 7.2 | SFT-SPIRE-CCS-FUNC-DCU-01                      | 22 |
| 7.3 | SFT-SPIRE-CCS-FUNC-DCU-04-PS-ON                | 23 |
| 7.4 | SFT-SPIRE-CCS-FUNC-SCU-04                      | 24 |
| 7.5 | SFT-SPIRE-CCS-FUNC-SCU-05                      | 24 |
| 7.6 | SFT-SPIRE-CCS-FUNC-SCU-07                      | 25 |

| 12   | Distribution List                              | 38 |
|------|------------------------------------------------|----|
| 11.3 | Sign-off Sheet                                 | 37 |
| 11.2 | Non Conformance Report (NCR) Summary           | 36 |
| 11.1 | Procedure Variation Summary                    | 35 |
| 11   | Summary Sheets                                 | 35 |
| 10   | Step by Step Procedure: Set EGSE to OFFLINE    | 34 |
| 9.1  | Switch Off SPIRE                               | 32 |
| 9    | Step by Step Procedure: Switch Off Instruments | 32 |
| 8    | Step by Step Procedure: Extra Test Report      | 30 |
| 7.10 | SFT-SPIRE-CCS-FUNC-DCU-04-PS-OFF               | 29 |
| 7.9  | SFT-SPIRE-CCS-FUNC-THO                         | 28 |
| 7.8  | SFT-SPIRE-CCS-FUNC-SCU-06                      | 27 |
| 7.7  | SFT-SPIRE-CCS-FUNC-SCU-03                      | 26 |

List of Tables

| Table 10.1-1: Procedure Variation Sheet    | 35 |
|--------------------------------------------|----|
| Table 10.2-1: Non-Conformance Record Sheet | 36 |

File: HP-2-ASED-TR-0115\_1.doc

## 1 Scope

#### 1.1 Objective

This test report describes the results of the SPIRE SFT He I test. This test is executed at the end of the EQM test campaign.

The test was performed at ASED in Ottobrunn on 15/12/2005.

#### 1.2 Summary

Detailed results are given in the as-run-procedure in Chapter 7. The following NCR's have been raised:

• N/A

The following NCR's have been altered:

• N/A

#### 2 Documents/Drawings

2.1 Applicable Documents

**INSTRUMENT PLM EQM LEVEL TEST PROCEDURE** HP-2-ASED-PR-0051, issue 1.1 from 24.06.2005

#### EGSE CONFIGURATION PROCEDURE

HP-2-ASED-PR-0035, Issue 4 from 03.08.2005

#### PACS TEST PROCEDURE

SPIRE-RAL-PRC-002494, Issue 1.3 from 23.09.2005

- 2.2 Reference Documents
- N/A
- 2.3 Other Documents
- N/A

# 3 Configuration

#### 3.1 PLM Configuration

SVM integrated with cryostat. Cryostat (OBA) is at He I level (~4.2 K).

File: HP-2-ASED-TR-0115\_1.doc

#### 3.2 Environment

| Environmental       | Actual    |
|---------------------|-----------|
| Clean Room<br>Class | 100.000   |
| Temperature         | ~21 °C    |
| Rel. Humidity       | ~52.10 %  |
| Pressure            | ~857 mbar |

### 4 Conditions

#### 4.1 Personnel

| Responsibility             | Name / Organization    |
|----------------------------|------------------------|
| Test Manager               | S. Idler               |
| EGSE Operator              | S. Ilsen               |
| Instrument Engineer        | A. Aramburu (Remotely) |
| PA Responsible             | D. Hendry              |
| ESA/Alcatel Representative | N/A                    |

#### 4.2 Environmental

See chapter 3.2

#### 4.3 General Precautions and Safety

N/A

#### 4.3.1 General Safety Requirements, Precautions

N/A

- 4.3.2 ESD constraints
- N/A

#### 4.3.3 Special QA Requirements

N/A

#### 4.4 EGSE

#### Hardware: CCS, EGSE's and DFE's

| Item      | Hardware Id | Serial No. |
|-----------|-------------|------------|
| CCS       | N/A         | HPCCS 4    |
| PLM SCOE  | SE8426      | 03/001     |
| CDMU DFE  | SE8455      | 03/002     |
| CRYO SCOE | EQM         | N/A        |
| IEGSE     | N/A         | N/A        |

#### Software

#### HIFI

| SW Ident     | Issue<br>/Version | Responsible | Comment    |
|--------------|-------------------|-------------|------------|
| Inst ICU OBS | 3.2               | Inst        |            |
| Inst LCU OBS | 17.0              | Inst        | 01.10.2004 |

#### PACS

| SW Ident         | Issue /Version          | Responsible | Comment                      |
|------------------|-------------------------|-------------|------------------------------|
| Inst OBS SPU     | 11.7                    | Inst        |                              |
| Inst SPU boot    | 1.4                     | Inst        |                              |
| OBSW             |                         |             |                              |
| Inst OBS DECMEC  | 5.0.25 Version for Mech | Inst        | V 5.0.24 Mech controller hot |
|                  | control cold            |             |                              |
| Inst DECMEC boot | 1.1                     | Inst        |                              |
| OBSW             |                         |             |                              |
| Inst OBS DPU     | 7.65                    | Inst        |                              |
| Inst DPU Boot    | 1.0                     | Inst        |                              |
| OBSW             |                         |             |                              |

#### SPIRE

| SW Ident      | Issue /Version    | Responsible | Comment |
|---------------|-------------------|-------------|---------|
| Inst DPU OBS  | 2.0.A1            | Inst        |         |
| Inst DRCU OBS | Boot SW June 2003 | Inst        |         |

#### **IEGSE Configuration PACS**

| SW Ident Issue /Version Res | sponsible Comment |
|-----------------------------|-------------------|
|                             | bonable comment   |

| MIB on I-EGSE      | 7_18      | Inst |  |
|--------------------|-----------|------|--|
| HCSS Build Version | 687       | Inst |  |
| PACS Build         | 20050706A | Inst |  |

#### **IEGSE Configuration SPIRE**

| SW Ident    | Issue /Version                     | Responsible | Comment |
|-------------|------------------------------------|-------------|---------|
| MIB on I-   | SPIRE_MIB_CQM2_2.0.A2_after_WUC_08 | Inst        |         |
| EGSE        |                                    |             |         |
| HCSS Build  | 644                                | Inst        |         |
| Version     |                                    |             |         |
| SPIRE Build | 159                                | Inst        |         |

#### **IEGSE Configuration HIFI**

| SW Ident           | Issue /Version | Responsible | Comment |
|--------------------|----------------|-------------|---------|
| MIB on I-EGSE      | 57             | Inst        |         |
| HCSS Build Version | 644            | Inst        |         |
| HIFI Build         | 249            | Inst        |         |

#### **CCS** Configuration

| SW Ident          | Issue /Version           | Responsible | Comment                          |
|-------------------|--------------------------|-------------|----------------------------------|
| TCL Scripts HIFI  | ist_cus_0.9_tcl.zip      | Inst        | Delivered on 02.12.2005          |
| TCL Scripts PACS  | PACS_TCL_20051109_B.zip  | Inst        | Delivered on 09.11.2005          |
| TCL Scripts SPIRE | SPIRE_EQM_IMT_1_1.tar.gz | Inst        | Delivered on 23.09.2005          |
|                   |                          |             |                                  |
|                   |                          |             | Some scripts have been           |
|                   |                          |             | changed during IMT. SPIRE has    |
|                   |                          |             | version control.                 |
| CCS MIB Bridge    | CCS_Her_PLM01_v1_2.zip   | ASP         | 2005-09-08                       |
| files             |                          |             |                                  |
|                   |                          |             | Some dat files have been         |
|                   |                          |             | changed by ASED. All changes     |
|                   |                          |             | are included in the test reports |
| CCS S/W Release   | 2.0.637                  | Terma       |                                  |

#### **CDMU DFE Configuration**

| SW Ident          | Issue /Version | Responsible | Comment                      |
|-------------------|----------------|-------------|------------------------------|
| CDMU DFE CMS      | 2.3.0.0        | SSBV        | Part of CDMU DFE Workstation |
| CDMU DFE Pipe I/F | 2.4.0.0        | SSBV        | Part of CDMU DFE Workstation |
| (IPC Handler      |                |             |                              |

| P7001)              |           |      |                              |
|---------------------|-----------|------|------------------------------|
| CDMU DFE Pipe I/F   | 1.2.1.0   | SSBV | Part of CDMU DFE Workstation |
| (IPC Handler Pipe P |           |      |                              |
| 7002)               |           |      |                              |
| CDMU archive        | 2.2.2.72  | SSBV | Part of CDMU DFE Workstation |
| Browser             |           |      |                              |
| Mil-STD-1553b       | 1.11.1.87 | SSBV | Part of CDMU DFE Workstation |
| BusMonitor          |           |      |                              |
| CDMU DFE IPC        | 2.4.0.18  | SSBV | Part of CDMU DFE Workstation |
| Handler object      |           |      |                              |
| implementation      |           |      |                              |
| SimFE               | 1.5.0.0   | SSBV | Part of CDMU DFE Platform    |
| HLBC                | 1.07.00   | SSBV | Part of CDMU DFE Platform    |

#### PLM SCOE Configuration

| SW Ident          | Issue /Version | Responsible | Comment                      |
|-------------------|----------------|-------------|------------------------------|
| PLM SCOE CMS      | 1.5.0.0        | SSBV        | Part of PLM SCOE Workstation |
| PLM SCOE archive  | 2.2.1.70       | SSBV        | Part of PLM SCOE Workstation |
| browser           |                |             |                              |
| PLM SCOE pipe I/F | 1.3.0.0        | SSBV        | Part of PLM SCOE Workstation |
| PLM SCOE IPC      | 2.1.0.7        | SSBV        | Part of PLM SCOE Workstation |
| Handler object    |                |             |                              |
| implementation    |                |             |                              |
| PDU Controller    | 1.5.0.0        | SSBV        | Part of PLM SCOE Platform    |

#### **Bus Profiles**

The following bus profiles are loaded on the CDMU DFE. They are provided, checked and validated by Patrice Couzin (ASP). They were delivered by email on 01.09.2005

- PACS\_prime\_inst.PST
- SPIRE\_prime\_inst.PST
- HIFI\_prime\_inst.PST
- PACS\_SPIRE\_par.PST
- PACS\_burst\_mode.PST
- Inst\_sdby.PST

#### 4.4.1 Special Equipment

N/A

#### 4.5 MIB

#### 4.5.1 Version

The used MIB has reference: CCS\_Her\_PLM\_\_01\_v1\_2.zip And reference date: 2005-09-08

The MIB was received by email from Sonia Dos-Santos (ASP) on 08/09/2005

#### 4.5.2 Configuration & Manual changes

The following files have been manually changed by Alcatel after the generation process (taken from the configuration.txt file included in the MIB):

• CDF.DAT

HPSDB does not allows fixed counter flags (ie CDF\_ELTYPR=F for counters) HPSDB NCR 478

• CDF.DAT

Problem on the (PTC,PFC)=(7,0) Variable octect string (PP004380).

PACS has the following data:

PC010380 E 8 32 PP004380 R

On HPSDB this line is generated

PC010380 E 0 32 0 PP004380 R

For now has been manually replaced.

• DPC.DAT

Add the line

#### HA000289 HU035197 63 1 Y N

HPSDB NCR, not possible to add User parameters on an alphanumeric display (NCR 495)

Note: The parameter HU035197 can not be loaded via S2K files, because is not associated to a Packet (NCR created 475)

Error HPSDB Solution: The parameter as been loaded by the an XML file Add\_Parameter\_HU035197.xml, to correct this problem.

• PLF.DAT

(HPSDB NCR 474) error when loading/generating SCOS TM packets has fixed and variable but with diferent definitions, (the following packet has the

parameter repeated 16 times on plf.dat, and repeated 0 times (variable) on the vpd.dat table)

The vpd.dat is corrected generated but not the plf.dat

replace the line (manual)

| HM057190 | 80044289 | 0  | 0 | 1  | 0 | 0 | 0 |
|----------|----------|----|---|----|---|---|---|
| by       |          |    |   |    |   |   |   |
| HM056190 | 80044289 | 16 | 0 | 1  | 0 | 0 | 0 |
| HM057190 | 80044289 | 17 | 0 | 64 | 0 | 0 | 0 |

• TCD.DAT

Generated empty by HPSDB, NCR 497 replaced by the one used on the tests week 28

• SCO.DAT

replaced by the one used on the tests week 28. This file shall be discussed with S. Ilsen because of the SCOE's names, HPSDB generates the names of the real elements.

• TMD.DAT

Add packets sent by SPIRE team by email on 31/08/2005

• PCF.DAT

Change PCF\_VALPAR=0 on the parameter HU035197 inside of the pcf.dat. This was ok on HIFI, but not done on the XML file loaded

Add\_Parameter\_HU035197.xml

• PLF.DAT

Change the field PLF\_LOGCC from NULL to 32 bits (see email from Luc Dubbeldam- HIFI on 06/09/2005)

HM057190 80044289 17 0 64 32 0 0

The following files have been changed manually by ASED OTN (Stijn Ilsen):

- CAP.DAT The decimal separator for the EQM CRYO SCOE calibration is manually changed from "," to ".". This also to solve problems with the EQM CRYO SCOE calibrations. EQM CRYO SCOE MIB will be updated by ASED to avoid this problem in the future.
- TMD.DAT The EQM CRYO packets have been added to the tmd.dat file on the CCS to make sure all EQM CRYO SCOE packets are forwarded to the IEGSE.

• TMD.DAT – The CCS specific SPID of all type 1 packets have been added to the tmd.dat file. This is a workaround for ASED-NC-1619

Remark: Because of NCR 1482, a MIB change was necessary after the first day of IMT. The CDF.DAT file is changed. Command PC162420 allows 8 entries for parameter PP067420, this is changed into 9.

# 5 Step by Step Procedure: Configure CCS and EGSE

#### According to Procedure(s):

#### • HP-2-ASED-PR-0035 (Chapter 3: Order of Execution - steps 1 to 9)

| Step # | Action                                                                | Comments                                                                                           | Check |
|--------|-----------------------------------------------------------------------|----------------------------------------------------------------------------------------------------|-------|
| 1      | Note Testsession                                                      | 2005_12_15_10_22_ilsens_hpws42_REA<br>LTIME_S_SFT_he1                                              | ок    |
| 2      | Power on CDMU DFE platform                                            |                                                                                                    | ОК    |
| 3      | Power on PLM SCOE platform                                            |                                                                                                    | ОК    |
| 4      | Power on the CDMU DFE workstation<br>and wait for the BIST to finish. | Check: BIST successful?                                                                            | ок    |
| 5      | Power on the PLM SCOE workstation<br>and wait for the BIST to finish. | Check: BIST successful?                                                                            | ок    |
| 6      | Execute "EGSE_CONFIG_AUTO.tcl"                                        | Check: PLM SCOE HK packets arriving                                                                | ОК    |
|        |                                                                       | Check: CDMU DFE HK packets arriving                                                                | ОК    |
|        |                                                                       | Check: Check name of bus profile (PST)<br>in CDMU DFE HK or on CDMU DFE<br>workstation             | ок    |
|        |                                                                       | Result: SPIRE_prime_inst.pst                                                                       |       |
| 7      | Execute "SubscribeParams.tcl"                                         | Check: Wait until status of TCL file has<br>changed to WAITING. This can take up to<br>10 minutes. | ОК    |
| 8      | Execute "Connect HIEGSE"                                              | Check with IEGSE operators if IEGSE is connected.                                                  | ок    |
| 9      | Execute<br>"WARNING_LAMP_POWER_ON.tcl"                                | Not done since warning lamp is broken.                                                             | N/A   |
| extra  | Execute "connect EQMCRYO"                                             |                                                                                                    | ОК    |

# 6 Step by Step Procedure: Power On Instruments

#### 6.1 Power on SPIRE

According to Procedure(s):

- HP-2-ASED-PR-0035 (Chapter 3: Order of Execution Step 10)
- SPIRE-RAL-PRC-002494 (Issue 1.3 Appendix 1 23/09/05)

| Step # | Action                                       | Comments | Check |
|--------|----------------------------------------------|----------|-------|
| 1      | CCS 28V Power Supply to the DPU is available |          | ОК    |
| 2      | SPIRE MIB is imported in the CCS database.   |          | ОК    |
| 3      | CCS is up and running (SCOS, TOPE and the    |          | ОК    |
|        | CDMU Simulator)                              |          |       |
| 4      | DPU AND OBS PARAMETERS display is            |          | ОК    |
|        | selected on the CCS                          |          |       |

#### 6.1.1 SFT-SPIRE-CCS-DPU-ON

Purpose: To switch on the SPIRE DPU and start generating housekeeping

| Step # | Action                                                                                                    | Comments                                                                                              | Check |
|--------|----------------------------------------------------------------------------------------------------|----------------------------------------------------------------------------------------------------|-------|
| 1      | Power on the SPIRE<br>DPU using the CCS 28V<br>Power Supply                                                       | This action is performed from INSTR_POWER_ON.tcl<br>Result:<br>• Voltage: 27.8 V<br>• Current: 0.45 A | ок    |
|        |                                                                                                    | (5,2) packet received                                                                                 |       |
| 2      | Execute TCL script SFT-<br>SPIRE-CCS-DPU-ON.tcl                                                                   |                                                                                                    | ОК    |
| 3      | Check that THSK<br>parameter on the DPU<br>AND OBS<br>PARAMETERS display<br>on SCOS is refreshing<br>every second | THSK incrementing every second                                                                        | ок    |
| 4      | Check that TM2N<br>parameter on the DPU<br>AND OBS                                                                | TM2N incrementing every second                                                                        | ок    |

| PARAMETERS display      |  |
|-------------------------|--|
| on SCOS is incrementing |  |
| every second            |  |

Final Configuration: SPIRE DPU is on but the DRCU is still off

#### 6.1.2 SFT-SPIRE-CCS-DRCU-ON

#### Purpose: To switch on the SPIRE DRCU and start generating housekeeping

| Step # | Action                                                                                                    | Comments               | Check |
|--------|----------------------------------------------------------------------------------------------------|------------------------|-------|
| 1      | Execute TCL script SFT-<br>SPIRE-CCS-DRCU-ON-<br>STEP1.tcl                                                                                                    | HK stopped as expected | ок    |
| 2      | Check that THSK<br>parameter is not<br>refreshing anymore                                                                                                    |                        | ОК    |
| 3      | Check that TM2N<br>parameter is not<br>incrementing anymore                                                                                                    |                        | ОК    |
| 4      | Ensure the SPIRE Power<br>Bench is connected to<br>the<br>mains – see Figure 2.                                                                                  |                        | ОК    |
|        | Ensure all 5 remote DCU<br>switches are in the off<br>position – see Figures 3<br>& 4 below.                                                                     |                        | OK    |
|        | Switch on the Primary<br>Power on the back of the<br>SPIRE Power Bench<br>(Figure 2).                                                                            |                        | ОК    |
|        | Switch on the Secondary<br>Power on the front of the<br>SPIRE Power Bench by<br>pulling out and lifting up<br>the switch (shown in<br>yellow circle in Figure 5) |                        | ОК    |
| 5      | Execute TCL script SFT-<br>SPIRE-CCS-DRCU-ON-<br>STEP2.tcl                                                                                                    |                        | ОК    |
| 6      | Manual Switch on of the<br>DRCU by the CCS staff                                                                                                    |                        | ОК    |

|   | step 2:                             |                                |    |
|---|-------------------------------------|--------------------------------|----|
|   | <ul> <li>Switch on all 5</li> </ul> |                                |    |
|   | remote DCU                          |                                |    |
|   | switches                            |                                |    |
| 7 | Check that THSK                     | THSK incrementing every second | ОК |
|   | parameter is again                  |                                |    |
|   | refreshing every second             |                                |    |
| 8 | Check that TM2N                     | TM2N incrementing every second | ОК |
|   | parameter is again                  |                                |    |
|   | incrementing every                  |                                |    |
|   | second                              |                                |    |

#### **Final Configuration:**

- SPIRE DPU and DRCU are both on
- HK generation is on

20

Page

# 7 Step by Step Procedure: SFT He I

#### According to Procedure(s):

- HP-2-ASED-PR-0035 (Chapter 3: Order of Execution Step 11)
- SPIRE-RAL-PRC-002494

#### 7.1 SFT-SPIRE-CCS-FUNC-SCU-01

#### Purpose: SCU science packet generation check

#### **Preconditions:**

#### **Initial Configuration:**

- SPIRE DPU is on and generating HK
- DRCU is switched ON
- SCU PARAMETERS display is selected on the CCS

| Step # | Action                        |                          | Comments                                        |           |    |  |  |  |
|--------|-------------------------------|--------------------------|-------------------------------------------------|-----------|----|--|--|--|
| 1      | Execute TCL script SFT-       | Check if the followin    | Check if the following parameters change value: |           |    |  |  |  |
|        | SPIRE-CCS-FUNC-<br>SCU-01.tcl | Parameter                | Original Value                                  | End Value |    |  |  |  |
|        |                               | SCUFRAMECNT <sup>1</sup> | 0                                               | 31        | ОК |  |  |  |
|        |                               | Observed values          | 0                                               | 31        |    |  |  |  |
|        |                               | TM5N <sup>2</sup>        | 00003FFF                                        | 1         | ОК |  |  |  |
|        |                               | Observed values          | 00003FFF                                        | 1         |    |  |  |  |

Final Configuration: Unchanged

<sup>&</sup>lt;sup>1</sup> AND SA\_4\_559 (SCU Parameters)

<sup>&</sup>lt;sup>2</sup> AND SA\_1\_559 (DCU and OBS parameters)

#### 7.2 SFT-SPIRE-CCS-FUNC-DCU-01

Purpose: DCU science packet generation check for all Photometer and Spectrometer packet types (PF, PSW, PMW, PLW, SF, SSW and SLW)

#### **Preconditions:**

#### **Initial Configuration:**

- SPIRE DPU is on and generating HK
- DRCU is switched ON
- DCU PARAMETERS display is selected on the CCS

| Step # | Action                                                   |                       | Check          |           |    |
|--------|----------------------------------------------------------|-----------------------|----------------|-----------|----|
| 1      | Execute TCL script SFT-<br>SPIRE-CCS-FUNC-<br>DCU-01.tcl | Check if the followin |                |           |    |
|        |                                                          | Parameter             | Original Value | End Value |    |
|        |                                                          | DCUFRAMECNT           | 0              | 700       | ОК |

Final Configuration: Unchanged

#### 7.3 SFT-SPIRE-CCS-FUNC-DCU-04-PS-ON

#### Purpose: Spectrometer and Photometer LIAs switch on

#### Preconditions: The Photometer and Spectrometer LIAs are switched off

#### **Initial Configuration:**

- SPIRE DPU is on and generating HK
- DRCU is switched ON
- SCU PARAMETERS display is selected on the CCS

| Step # | Action                                                                                                    |                          | Comments           |           |    |  |
|--------|----------------------------------------------------------------------------------------------------|--------------------------|--------------------|-----------|----|--|
| 1      | Execute TCL script SFT-                                                                                                    | Check if the followin    | g parameters chang | e value:  |    |  |
|        | DCU-04-PS-ON.tcl                                                                                                    | Parameter                | Original Value     | End Value |    |  |
|        |                                                                                                    | SCUDCDCSTAT <sup>3</sup> | 0                  | 1         | ОК |  |
| 2      | Manual step for the<br>CCS staff:<br>Check if the Over<br>Current<br>Limiter for the LIAs<br>has<br>triggered on the<br>SPIRE Warm<br>Electronics Power<br>Bench.<br>If it has, it will have<br>to manually<br>reset. |                          |                    |           | OK |  |

Final Configuration: The Photometer and Spectrometer LIAs are on.

<sup>&</sup>lt;sup>3</sup> AND SA\_4\_559 SCU PARAMETERS

#### 7.4 SFT-SPIRE-CCS-FUNC-SCU-04

#### **Purpose: SCU Photometer PCAL check**

#### Preconditions: SPIRE CQM is electrically integrated with the Herschel EQM

#### **Initial Configuration:**

- SPIRE DPU is on and generating HK
- DRCU is switched ON
- SCU PARAMETERS display is selected on the CCS

| Step # | Action                                                                                                    | Comments              |            |                |            |    |
|--------|----------------------------------------------------------------------------------------------------|-----------------------|------------|----------------|------------|----|
| 1      | Execute TCL script SFT-                                                                                                    | Check if the followin | g parame   | ters change    | e value:   |    |
|        | SPIRE-CCS-FUNC-<br>SCU-04.tcl                                                                                                    | Parameter             | Start      | During         | End        |    |
|        | The expected values                                                                                                    | PCALCURR – mA         | 0.0        | 0.1            | 0.0        | ОК |
|        | during the test should be<br>monitored when<br>parameter BBFULLTYPE<br>in the SCU<br>PARAMETERS display is<br>set to PCAL_Check This<br>usually happens about<br>30 seconds from the start<br>of test execution. | PCALV – V<br>Observed | 0.0<br>0.0 | 0.026<br>0.025 | 0.0<br>0.0 | ОК |

Final Configuration: Unchanged

#### 7.5 SFT-SPIRE-CCS-FUNC-SCU-05

Purpose: SCU Photometer SCAL4 and SCAL2 check

#### Preconditions: SPIRE CQM is electrically integrated with the Herschel EQM

#### **Initial Configuration:**

- SPIRE DPU is on and generating HK
- DRCU is switched ON
- SCU PARAMETERS display is selected on the CCS

| Step # | Action                                                                     |                                      | Comme             | ents                |                   | Check |
|--------|----------------------------------------------------------------------------|--------------------------------------|-------------------|---------------------|-------------------|-------|
| 1      | Execute TCL script SFT-<br>SPIRE-CCS-FUNC-<br>SCU-05.tcl                   |                                      |                   |                     |                   | ок    |
| 2      | Wait for the parameter<br>BBFULLTYPE to get set<br>to<br>SCAL4_Check       |                                      |                   |                     |                   | ОК    |
| 3      | A few seconds later                                                        | Check if the following               | ng parame         | ters change         | e value:          |       |
|        | parameters                                                                 | Parameter                            | Start             | During              | End               |       |
|        | SCAL4CURR and<br>SCAL4V<br>These parameters are<br>set back to 0 after ~60 | SCAL4CURR –<br>mA<br><b>Observed</b> | 0.0<br><b>0.0</b> | 0.1<br><b>0.1</b>   | 0.0<br><b>0.0</b> | OK    |
|        | seconds                                                                    | SCAL4V – V<br>Observed               | 0.0<br><b>0.0</b> | 0.05<br><b>0.05</b> | 0.0<br><b>0.0</b> | ОК    |
| 4      | Wait for the parameter<br>BBFULLTYPE to get set<br>to<br>SCAL2 Check       |                                      |                   |                     |                   | ОК    |
| 5      | A few seconds later                                                        | Check if the followir                | ng parame         | ters change         | e value:          |       |
|        | record the value of<br>parameters                                          | Parameter                            | Start             | During              | End               |       |
|        | SCAL4CURR and SCAL4V                                                       | SCAL2CURR –<br>mA                    | 0.0               | 0.1                 | 0.0               | ок    |
|        | These parameters are                                                       | Observed                             | 0.0               | 0.1                 | 0.0               |       |
|        | set back to 0 after ~60 seconds                                            | SCAL2V – V<br>Observed               | 0.0<br><b>0.0</b> | 0.05<br><b>0.05</b> | 0.0<br><b>0.0</b> | ОК    |

#### 7.6 SFT-SPIRE-CCS-FUNC-SCU-07

**Purpose: SCU cooler heaters check** 

#### Preconditions: SPIRE CQM is electrically integrated with the Herschel EQM

#### **Initial Configuration:**

- SPIRE DPU is on and generating HK
- DRCU is switched ON
- SCU PARAMETERS display is selected on the CCS

| Step #                                                                                                    | Action                                                                                                    |                                                 | Comme              | nts                |          | Check |
|----------------------------------------------------------------------------------------------------|----------------------------------------------------------------------------------------------------|-------------------------------------------------|--------------------|--------------------|----------|-------|
| 1                                                                                                    | Execute TCL script SFT-<br>SPIRE-CCS-FUNC-<br>SCU-07.tcl                                                                       |                                                 |                    |                    |          | ок    |
| 2                                                                                                    | Wait for the parameter<br>BBFULLTYPE to get set<br>to Cooler_Htr_Chk                                                           |                                                 |                    |                    |          | ок    |
| 3                                                                                                    | A few seconds later record the value of                                                                                        | Check if the followin                           | e value:           |                    |          |       |
|                                                                                                    | parameter                                                                                                    | Parameter                                       | Start              | During             | End      |       |
|                                                                                                    | EVHSV – the Evaporator<br>Heat Switch Voltage.<br>This voltage stays on for<br>~45 seconds.                                    | EVHSV – mV<br>Observed                          | 0<br>0             | ~323<br><b>325</b> | 0<br>0   | ок    |
| 4                                                                                                    | A few seconds after the EVHSV parameter has                                                                                    | Check if the following parameters change value: |                    |                    |          |       |
|                                                                                                    | been set back to 0,                                                                                                    | Parameter                                       | Start              | During             | End      |       |
| record the value of<br>parameter SPHSV – the<br>Sorption Pump Heat<br>Switch Voltage.<br>This voltage stays on for<br>~45 seconds | SPHSV – mV<br>Observed                                                                                                    | 0<br>0                                          | ~323<br><b>325</b> | 0                  | ОК       |       |
| 5                                                                                                    | A few seconds after the                                                                                                    | Check if the followin                           | g paramet          | ers change         | e value: |       |
|                                                                                                    | been set back to 0,                                                                                                    | Parameter                                       | Start              | During             | End      |       |
| record the value of<br>parameter SPHTRV –<br>the Sorption Pump<br>Heater Voltage.<br>This voltage stays on f                      | record the value of<br>parameter SPHTRV –<br>the Sorption Pump<br>Heater Voltage.<br>This voltage stays on for<br>~45 seconds. | SPHTRV – V<br>Observed                          | 0<br>0             | ~8.8<br>8.77       | 0<br>0   | ок    |

# 7.7 SFT-SPIRE-CCS-FUNC-SCU-03

#### Purpose: SCU DC thermometry check

| Step # | Action                  | Comments | Check |
|--------|-------------------------|----------|-------|
| 1      | Execute TCL script SFT- |          | ОК    |
|        | SPIRE-CCS-FUNC-         |          |       |

|             | SCU-03.tcl                                                         |                                                                                                    |              |                                                                                                    |                             |                             |    |
|-------------|--------------------------------------------------------------------|----------------------------------------------------------------------------------------------------|--------------|----------------------------------------------------------------------------------------------------|-----------------------------|-----------------------------|----|
| 2           | Wait for the parameter<br>BBFULLTYPE to get set<br>to SCU_DC_Therm |                                                                                                    |              |                                                                                                    |                             |                             | ОК |
| 3           | A few seconds later                                                | Check if the follow                                                                                                    | ing paran    | neters o                                                                                                    | change val                  | ue:                         |    |
|             | record the value of                                                | Parameter                                                                                                    | Start        |                                                                                                    | During                      | End                         |    |
| SCUTEMPSTAT |                                                                    | SCUTEMPSTAT<br>Observed                                                                                                    | 0<br>0000000 |                                                                                                    | FFFF<br><b>0000FF</b><br>FF | FFFF<br><b>0000FF</b><br>FF | ОК |
| 4           | Record the RAW values<br>of SCU temperatures                       | Parameter<br>PUMPHTRTEMP<br>PUMPHSTEMP<br>EVAPHSTEMP<br>SHUNTTEMP<br>SOBTEMP<br>SLOTEMP<br>PLOTEMP<br>BAFTEMP<br>BAFTEMP<br>BSMIFTEMP<br>SCAL2TEMP<br>SCAL4TEMP<br>SMECIFTEMP<br>SMECTEMP |              | Value<br>9.55<br>11.19<br>10.55<br>4.06<br>14.98<br>4.25<br>4.31<br>14.11<br>13.75<br>13.13<br>11.11<br>13.33<br>14.58<br>14.92<br>14.55 | 9                           |                             | OK |

#### 7.8 SFT-SPIRE-CCS-FUNC-SCU-06

#### **Purpose: SCU AC thermometry check**

#### Preconditions: SPIRE CQM is electrically integrated with the Herschel EQM

#### **Initial Configuration:**

- SPIRE DPU is on and generating HK
- DRCU is switched ON
- SCU PARAMETERS display is selected on the CCS

| Step # | Action                  | Comments | Check |
|--------|-------------------------|----------|-------|
| 1      | Execute TCL script SFT- |          | ОК    |

| PARAMETERS<br>display                                                                          | Observed values         | -                     | -        | REDY        |          |    |
|------------------------------------------------------------------------------------------------|-------------------------|-----------------------|----------|-------------|----------|----|
|                                                                                                | on the DPU AND OBS      | MODE                  | -        | -           | REDY     |    |
| 5                                                                                              | Note down the value of  | Parameter             | Start    | During      | End      | ОК |
|                                                                                                |                         | Observed values       | -        | -           | 2.80     |    |
|                                                                                                |                         | SUBKTEMP              | ?        |             | ?        | ОК |
|                                                                                                | SUBKTEMP                | Parameter             | Start    | During      | End      |    |
| record the value of         parameter         SUBKSTAT         4       Record the RAW value of | Record the RAW value of | Check if the followin |          |             |          |    |
|                                                                                                | -                       | Observed values       | 0        | 1           | 1        |    |
|                                                                                                | SUBKSTAT                | 0                     | 1        | 1           | OK       |    |
|                                                                                                | Parameter               | Start                 | During   | End         |          |    |
| 3                                                                                              | A few seconds later     | Check if the followin | g parame | eters chang | e value: |    |
|                                                                                                | to SCU_AC_Therm         |                       |          |             |          |    |
| 2                                                                                              | Wait for the parameter  |                       |          |             |          | OK |
|                                                                                                | SCU-06.tcl              |                       |          |             |          |    |
|                                                                                                | SPIRE-CCS-FUNC-         |                       |          |             |          |    |

#### 7.9 SFT-SPIRE-CCS-FUNC-THO

Purpose: Switch off SCU DC and AC thermometry – if necessary

| Step # | Action                                                                                     | Comments                                        |           |             | Check    |    |
|--------|--------------------------------------------------------------------------------------------|-------------------------------------------------|-----------|-------------|----------|----|
| 1      | Execute TCL script SFT-<br>SPIRE-CCS-FUNC-<br>THO.tcl                                      |                                                 |           |             |          | ок |
| 2      | A few seconds later                                                                        | Check if the followin                           | g paramet | ters change | e value: |    |
|        | record the value of                                                                        | Parameter                                       | Start     | During      | End      |    |
|        | SCUTEMPSTAT                                                                                | SCUTEMPSTAT                                     | FFFF      | -           | 0        | ок |
| 3      | 3 A few seconds later<br>record the value of<br>parameter<br>SUBKSTAT                      | Check if the following parameters change value: |           |             |          |    |
|        |                                                                                            | Parameter                                       | Start     | During      | End      |    |
|        |                                                                                            | SUBKSTAT                                        | 1         | -           | 0        | ОК |
| 4      | 4 Note down the value of<br>the MODE parameter on<br>the DPU AND OBS<br>PARAMETERS Display | Check if the following parameters change value: |           |             |          |    |
|        |                                                                                            | Parameter                                       | Start     | During      | End      |    |

|  | MODE | REDY | - | ON | OK |
|--|------|------|---|----|----|
|  |      |      |   |    |    |

#### 7.10 SFT-SPIRE-CCS-FUNC-DCU-04-PS-OFF

Purpose: Spectrometer and Photometer LIAs switch off

# Preconditions: The Photometer and Spectrometer LIAs are switched on, i.e. Procedure SFT-SPIRE-CCS-FUNC-DCU-04-PS-ON has been executed

#### **Initial Configuration:**

- SPIRE DPU is on and generating HK
- DRCU is switched ON
- SCU PARAMETERS display is selected on the CCS

| Step # | Action                                                          | Comments                                        |       |        |     | Check |
|--------|-----------------------------------------------------------------|-------------------------------------------------|-------|--------|-----|-------|
| 1      | Execute TCL script SFT-<br>SPIRE-CCS-FUNC-<br>DCU-04-PS-OFF.tcl | Check if the following parameters change value: |       |        |     |       |
|        |                                                                 | Parameter                                       | Start | During | End |       |
|        |                                                                 | SCUDCDCSTAT                                     | 1     | N/A    | 0   | ОК    |
|        |                                                                 | Observed values                                 | 1     |        | 0   |       |

Final Configuration: Spectrometer and Photometer LIAs are off

# 8 Step by Step Procedure: Extra Test Report

This test will be executed on demand of SPIRE to check some TM sequence problems that were observed during IMT and EMC.

| Step # | Action                                                                      | Comments                      | Check |
|--------|-----------------------------------------------------------------------------|-------------------------------|-------|
| 1      | Execute:<br>SPIRE-IMT-START-                                                | OBSID = B00000C4              | ОК    |
|        | TEST.tcl                                                                    | Execution Time: 11h07m37s UTC |       |
| 2      | Manual Stack Command:<br>SEND_DRCU_Command<br>with parameter:<br>0x84190062 | Execution Time: 11h18m55s UTC | OK    |
| 3      | Manual Stack Command:<br>SEND_DRCU_Command<br>with parameter:<br>0x84180007 |                               | ок    |
| 4      | Manual Stack Command:<br>SEND_DRCU_Command<br>with parameter:<br>0x843C0000 |                               | ок    |
| 5      | Manual Stack Command:<br>SEND_DRCU_Command<br>with parameter:<br>0x843D0000 |                               | OK    |
| 6      | Manual Stack Command:<br>SEND_DRCU_Command<br>with parameter:<br>0xA0820000 |                               | OK    |
| 7      | Manual Stack Command:<br>SEND_DRCU_Command<br>with parameter:<br>0xA0830000 |                               | OK    |
| 8      | Manual Stack Command:<br>SEND_DRCU_Command<br>with parameter:<br>0xA0840000 |                               | ОК    |
| 9      | Manual Stack Command:<br>SEND_DRCU_Command<br>with parameter:<br>0x843E0001 |                               | OK    |

|    | •                      |                                             |    |
|----|------------------------|---------------------------------------------|----|
| 10 | Manual Stack Command:  |                                             | ОК |
|    | SEND_DRCU_Command      |                                             |    |
|    | with parameter:        |                                             |    |
|    | 0xA0820001             |                                             |    |
| 11 | Wait 10 minutes        | Apart from a SSC error caused by a type 1,1 | ОК |
|    |                        | packet (known problem – NCR 1375), no       |    |
|    |                        | problems are reported on the CCS.           |    |
| 12 | Manual Stack Command:  | Execution Time: 11h29m00s UTC               | ОК |
|    | SEND_DRCU_Command      |                                             |    |
|    | with parameter:        |                                             |    |
|    | 0x843E0000             |                                             |    |
| 13 | Manual Stack Command:  |                                             | ок |
|    | SEND_DRCU_Command      |                                             |    |
|    | with parameter:        |                                             |    |
|    | 0xA0820000             |                                             |    |
| 14 | Manual Stack Command:  |                                             | ОК |
|    | FLUSH_FIFO             |                                             |    |
|    | With parameter:        |                                             |    |
|    | 0x7000                 |                                             |    |
| 15 | Execute:               | Execution Time: 11h29m25s UTC               | ОК |
|    | SPIRE-IMT-END-TEST.tcl |                                             |    |

# 9 Step by Step Procedure: Switch Off Instruments

#### 9.1 Switch Off SPIRE

According to Procedure(s):

- HP-2-ASED-PR-0035 (Chapter 3: Order of Execution Step 10)
- SPIRE-RAL-PRC-002494

#### 9.1.1 SFT-SPIRE-CCS-DRCU-OFF

#### **Purpose: Switch off the DRCU**

| Step # | Action                                                                                                    | Comments | Check |
|--------|----------------------------------------------------------------------------------------------------|----------|-------|
| 1      | Execute TCL script SFT-<br>SPIRE-CCS-DRCU-ON-<br>STEP1.tcl                                                                                                    |          | ок    |
| 2      | Check that THSK<br>parameter is not<br>refreshing anymore                                                                                                    |          | ОК    |
| 3      | Check that TM2N<br>parameter is not<br>incrementing anymore                                                                                                    |          | ок    |
| 4      | Manual Switch off of the<br>DRCU by the I-EGSE<br>staff:<br>Switch off all 5<br>remote DCU<br>switches in ANY<br>order (see Figure<br>4)<br>Switch off<br>secondary power<br>to the SPIRE<br>Power Bench<br>(see Figure 5)<br>Switch off<br>primary power to<br>the SPIRE<br>Power Bench<br>(see Figure 2) |          | ОК    |

#### 9.1.2 SFT-SPIRE-CCS-DPU-OFF

#### **Purpose: Switch off the DPU**

| Step # | Action                                                                                   | Comments | Check |
|--------|------------------------------------------------------------------------------------------|----------|-------|
| 1      | Request the CCS staff to<br>power off the SPIRE<br>DPU using the CCS 28V<br>Power Supply |          | ок    |

# 10 Step by Step Procedure: Set EGSE to OFFLINE

#### According to Procedure(s):

#### • HP-2-ASED-PR-0035 (Chapter 3: Order of Execution – Step 13 to 15)

| Step # | Action                                       | Comments                                                                 | Check    |
|--------|----------------------------------------------|--------------------------------------------------------------------------|----------|
| 1      | Execute:<br>"WARNING_LAMP_PO<br>WER_OFF.tcl" | Warning lamp is broken.                                                  | N/A      |
| 2      | Execute:<br>"EGSE_OFFLINE_AUTO.<br>tcl"      | Check: PLM SCOE HK packets stopped<br>Check: CDMU DFE HK packets stopped | OK<br>OK |
| 3      | Shut down PLM EGSE                           |                                                                          | OK       |

# 11 Summary Sheets

#### 11.1 **Procedure Variation Summary**

|                   | Т     | est Change        | Curr. No.:       |      |
|-------------------|-------|-------------------|------------------|------|
|                   |       |                   | Date             |      |
|                   |       | -                 | Page             | of   |
| Test designation  |       | Test Procedure    | lssue            | Rev. |
| Test step changed |       | Reason for Change | L                | L    |
|                   |       |                   |                  |      |
|                   |       |                   |                  |      |
|                   |       |                   |                  |      |
|                   |       |                   |                  |      |
|                   |       |                   |                  |      |
|                   |       |                   |                  |      |
|                   |       |                   |                  |      |
|                   |       |                   |                  |      |
|                   |       |                   |                  |      |
|                   |       |                   |                  |      |
|                   |       |                   |                  |      |
| Prepared by:      | Resp. | Test Leader       | Project Engineer |      |
| PA/QA             | Prime |                   | Customer         |      |

Table 11.1-1: Procedure Variation Sheet

# 11.2 Non Conformance Report (NCR) Summary

| NCR - No. | NCR - Title | Date | Open<br>Closed |
|-----------|-------------|------|----------------|
|           |             |      | olosca         |
|           |             |      |                |
|           |             |      |                |
|           |             |      |                |
|           |             |      |                |
|           |             |      |                |
|           |             |      |                |
|           |             |      |                |
|           |             |      |                |
|           |             |      |                |
|           |             |      |                |
|           |             |      |                |

Table 11.2-1: Non-Conformance Record Sheet

# 11.3 Sign-off Sheet

|                  | Name           | Date     | Signature |        |
|------------------|----------------|----------|-----------|--------|
| Test Manager     | Siegmund Idler | 15.12.07 | Shuns     | $\sim$ |
| Operator         | Stijn Ilsen    | 15.12.05 | Slow      |        |
| PA Responsible ( | David Hendry   | 15.12.05 | Ses-      |        |
| (                | 2              | •        | <i>C</i>  |        |

# 12 Distribution List

|   | Name                    | Dep./Comp.   |   | Name                             | Dep./Comp. |
|---|-------------------------|--------------|---|----------------------------------|------------|
|   | Alberti von Mathias Dr. | AOE22        |   | Schink Dietmar                   | AED44      |
|   | Barlage Bernhard        | AED11        | Х | Schlosser Christian              | OTN/AOA54  |
|   | Bayer Thomas            | AOA52        |   | Schmidt Rudolf                   | FAE22      |
|   | Brune Holger            | AOA55        |   | Schweickert Gunn                 | AOE22      |
|   | Fehringer Alexander     | AOE13        |   | Sonn Nico                        | AOE51      |
| Х | Fricke Wolfgang Dr.     | AED 65       |   | Steininger Eric                  | AED32      |
|   | Geiger Hermann          | AOA52        | Х | Stritter Rene                    | AED11      |
|   | Gerner Willi            | AED11        |   | Suess Rudi                       | AOA54      |
| Х | Grasl Andreas           | OTN/AOA54    |   | Thörmer Klaus-Horst Dr.          | OTN/AED65  |
|   | Grasshoff Brigitte      | AET12        |   | Wagner Klaus                     | AOE22      |
|   | Hauser Armin            | AOE22        | Х | Wietbrock Walter                 | AET12      |
| Х | Hendry David            | Terma Resid. |   | Wöhler Hans                      | AOE22      |
|   | Hengstler Reinhold      | AOA 5        |   | Wössner Ulrich                   | ASE442     |
|   | Hinger Jürgen           | AOE22        | Х | Alcatel                          | ASP        |
|   | Hofmann Rolf            | ASE442       | Х | ESA/ESTEC                        | ESA        |
| Х | Hohn Rüdiger            | AED65        |   | Instruments:                     |            |
|   | Hölzle Edgar Dr.        | AED44        |   | MPE (PACS)                       | MPE        |
|   | Huber Johann            | AOA52        | Х | RAL (SPIRE)                      | RAL        |
|   | Hund Walter             | ASE442       |   | SRON (HIFI)                      | SRON       |
| Х | Idler Siegmund          | AED312       |   | Subcontractors:                  |            |
| Х | llsen Stijn             | Terma Resid. |   | Air Liquide, Space Department    | AIR        |
|   | Ivády von András        | FAE22        |   | Air Liquide, Space Department    | AIRS       |
|   | Jahn Gerd Dr.           | AOE22        |   | Air Liquide, Orbital System      | AIRT       |
|   | Kalde Clemens           | APE3         |   | Alcatel Bell Space               | ABSP       |
| Х | Kameter Rudolf          | OTN/AOA54    |   | Astrium Sub-Subsyst. & Equipment | ASSE       |
|   | Kettner Bernhard        | AET42        |   | Austrian Aerospace               | AAE        |
|   | Knoblauch August        | AET32        |   | Austrian Aerospace               | AAEM       |
| Х | Koelle Markus           | AOA53        |   | APCO Technologies S. A.          | APCO       |
|   | Koppe Axel              | AED312       |   | Bieri Engineering B. V.          | BIER       |
|   | Kroeker Jürgen          | AED65        |   | BOC Edwards                      | BOCE       |
|   | Kunz Oliver Dr.         | AOE22        |   | Dutch Space Solar Arrays         | DSSA       |
| Х | Lamprecht Ernst         | OTN/ASI21    |   | EADS CASA Espacio                | CASA       |
|   | Lang Jürgen             | ASE442       |   | EADS CASA Espacio                | ECAS       |
|   | Langenstein Rolf        | AED15        |   | EADS Space Transportation        | ASIP       |
|   | Langfermann Michael     | AOA51        |   | Eurocopter                       | ECD        |
| Х | Mack Paul               | OTN/AOA54    |   | European Test Services           | ETS        |
|   | Maute Thomas            | AOA52        |   | HTS AG Zürich                    | HTSZ       |
|   | Müller Jörg             | AOA52        |   | Linde                            | LIND       |
|   | Müller Martin           | AOA53        |   | Patria New Technologies Oy       | PANT       |
|   | Müller Ralf             | FAE22        |   | Phoenix, Volkmarsen              | PHOE       |
|   | Peltz Heinz-Willi       | AOE13        |   | Prototech AS                     | PROT       |
|   | Pietroboni Karin        | AED65        |   | QMC Instruments Ltd.             | QMC        |
|   | Platzer Wilhelm         | AED22        |   | Rembe, Brilon                    | REMB       |
|   | Reichle Konrad          | AOA52        |   | Rosemount Aerospace GmbH         | ROSE       |
|   | Reuß Friedhelm          | AED62        |   | RYMSA, Radiación y Microondas    | RYM        |

# SPIRE EQM SFT He I

|   | Name          | Dep./Comp. | Name                | Dep./Comp. |
|---|---------------|------------|---------------------|------------|
| Х | Rühe Wolfgang | AED6       | SENER Ingenieria SA | SEN        |
| Х | Runge Axel    | OTN/AOA54  | Stöhr, Königsbrunn  | STOE       |
|   | Sachsse Bernt | AED21      | Terma A/S, Herlev   | TER        |

END OF DOCUMENT